| 分類 | WinCE PAC 系統和應用常見問題 |    |       |    |           | 編號 | 2-023-00 |
|----|---------------------|----|-------|----|-----------|----|----------|
| 作者 | Tunglu-Yu           | 版本 | 1.0.0 | 日期 | 2013/5/16 | 頁碼 | 1/2      |

## 如何設定功能鍵F1~F6 鍵執行特定應用程式

應用於:

| 平台               | 作業系統版本         | WinPAC/ViewPAC utility 版本 |
|------------------|----------------|---------------------------|
| WP-8x3x/ WP-8x4x | N/A            | N/A                       |
| VP-25W1          | V1.1.0.1 以後的版本 | V2.0.1.5 以後的版本            |
| VP-23W1          | V1.1.0.2 以後的版本 | V2.0.1.5 以後的版本            |
| VP-4131          | N/A            | N/A                       |

N/A: 平台無此功能.

VP-23W1與VP-25W1正面有F1 ~ F6共6個功能鍵,可用來開啓使用者指定的程式,設定步驟如下:

步驟1: 執行 ViewPAC utility, 需為 V2.0.1.5 或以後的版本。

步驟 2: 點擊"Key property"頁籤。

步驟 3: 點擊 F1 ~ F6 右方的 "…" 按鈕選擇要執行的應用程式, 並核取右方的 Enable 項目啓動此功能。

步驟 4: 點擊 "Setting" 按鈕將設定寫入.。

**步驟 5:** 選擇 "File" → "Save and Reboot" 。

| 🐉 ViewPAC Utility [2.0.1.5] | 🥙 ViewPAC Utility [2.0.1.5] | ViewPAC Utility [2.0.1.5]       3       2         File       Help       Configuration       3       2         Save       Auto Execution       Multi-serial art wizart       Key         Save       Auto Execution       Multi-serial art wizart       Key         Save       Auto Execution       Multi-serial art wizart       Key         Save       Auto Execution       Multi-serial art wizart       Key         Reboot       Without Save       m_Disk\Tools\TaskMgr\taskman       Image: British art wizart       Image: British art wizart       Image: B | property System Me   property System Me  property System Me  prope |
|-----------------------------|-----------------------------|----------------------------------------------------------------------------------------------------|----------------------------------------------------------------------------------------------------|
|                             |                             | 🐉 ViewPAC Utility [2.0.1.5]                                                                                                    | 🕹 CH 14:02 🏴 🔁                                                                                                    |

| 分類 | WinCE PAC 系統和應用常見問題 |    |       |    |           | 編號 | 2-023-00 |
|----|---------------------|----|-------|----|-----------|----|----------|
| 作者 | Tunglu-Yu           | 版本 | 1.0.0 | 日期 | 2013/5/16 | 頁碼 | 2/2      |

## **Revision History**

| Revision | Date       | Description |  |
|----------|------------|-------------|--|
| 1.0.0    | 2013/05/16 | 首次發行        |  |
|          |            |             |  |
|          |            |             |  |